# Guide d'inscription Glencore Canada

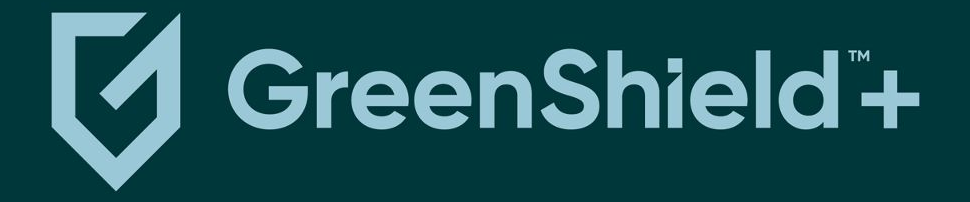

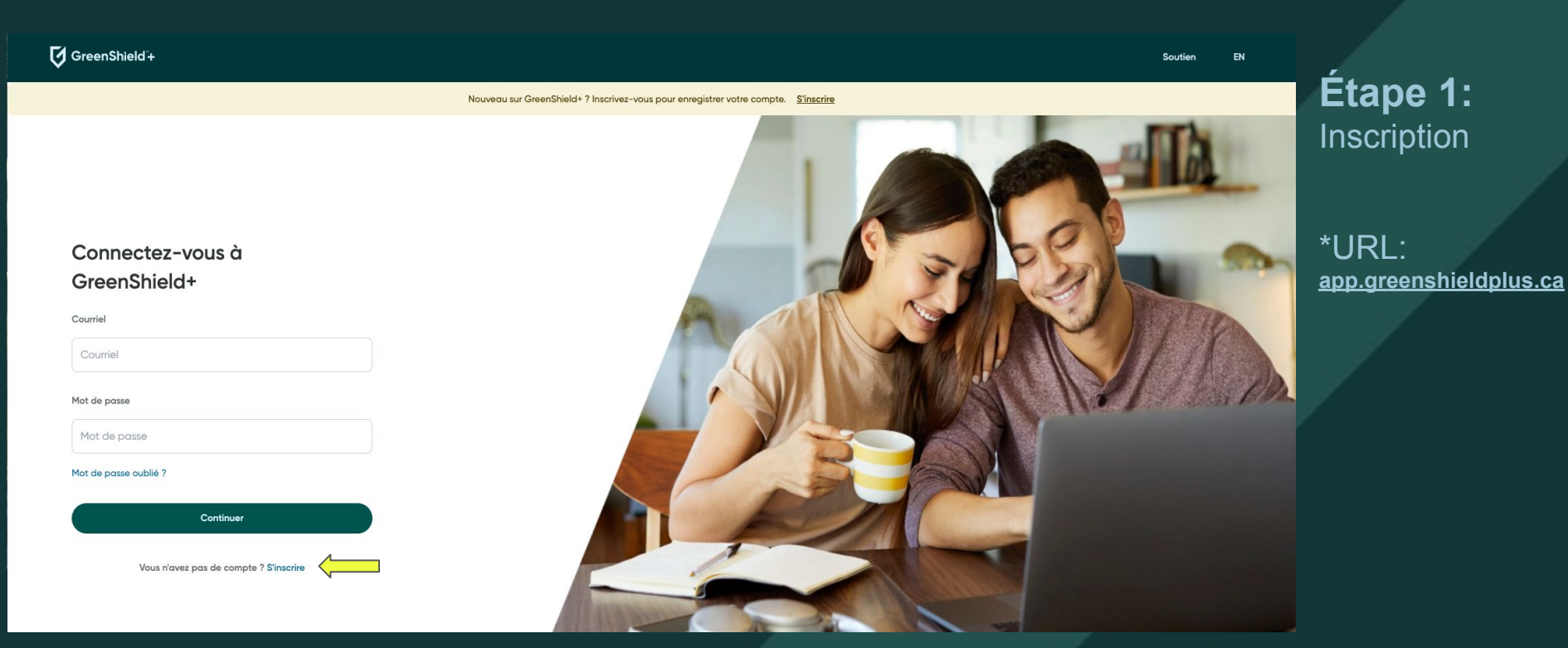

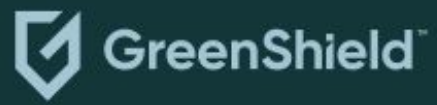

#### Comment accédez-vous à GreenShield+?

0

Vous ne savez pas quelle option choisir?

Par l'intermédiaire d'un employeur ou d'une organisation

Vous avez une assurance ou un régime de soins de santé de GreenShield, ou les deux

#### 💬 En tant que personne à charge

Vous êtes une personne à charge (p. ex, partenaire, conjoint, enfant) ayant accès au régime de soins de santé

Connexion

Continuer

Besoin d'aide? Consultez notre centre d'assistance

Étape 2: Sélectionnez « Par l'intermédiaire d'un employeur ou d'une organisation »

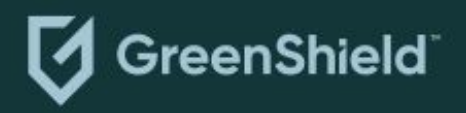

#### Sélectionnez votre type d'identifiant

Sélectionnez l'une des options suivantes :

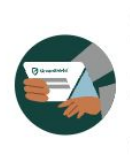

J'ai un identifiant de membre (p. ex., 123456-00 ou ABC123456-00) provenant d'un courriel de bienvenue ou d'une carte d'assurance

Où puis-je trouver mon numéro de membre?

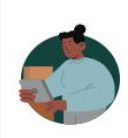

J'ai un code d'organisation Vous avez reçu un code d'organisation par l'entremise d'un courriel de bienvenue ou d'une communication de votre employeur ou de votre organisation

Retour

Continuer

Besoin d'aide? Consultez notre centre d'assistance

### Étape 3: Sélectionnez « J'ai un code d'organisation »

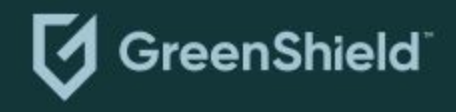

Vérification de l'adresse e-mail

#### Entrez votre courriel

Entrez le courriel que vous voulez utiliser pour vous connecter.

Courriel

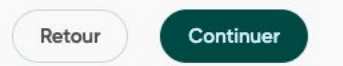

Besoin d'aide? Consultez notre centre d'assistance

### Étape 4:

Entrez le courriel que vous souhaitez utiliser pour vous connecter

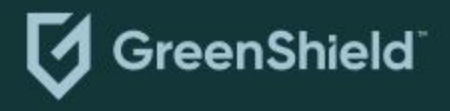

Vérification de l'adresse e-mail

#### Vérifiez vos courriels

Nous vous avons envoyé un code de vérification à testemployee123@email.com. Entrez-le ci-dessous.

Code de vérification

Vous n'avez pas reçu de code? Vérifiez vos pourriels ou <u>envoyer un nouveau</u> <u>code</u>

Retour

Continuer

Besoin d'aide? Consultez notre centre d'assistance

#### Étape 5:

Vérifiez vos courriels. Un code vous a été envoyé

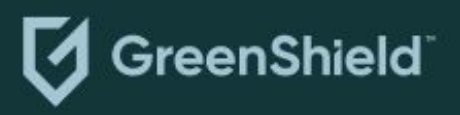

#### Code de l'organisation

#### Saisissez l'identifiant de votre organisation

Vous trouverez l'ID de votre organisation dans votre courriel de bienvenue.

Code de l'organisation \star 🕠

Retour

Continuer

Besoin d'aide? Consultez notre centre d'assistance

**Étape 6:** Entrez votre code d'organisation:

\*votre code d'organisation est GlencoreCanada

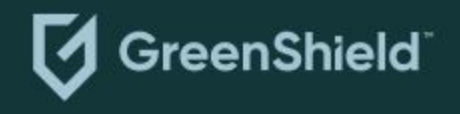

Vérification des membres

Entrez les informations suivantes pour continuer

Numéro de certificat

Retour

Besoin d'aide? Consultez notre centre d'assistance

Continuer

**Étape 7:** Entrez votre numéro de certificat à 9 chiffres

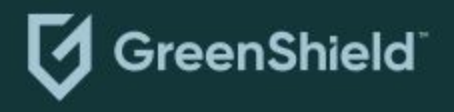

Informations personnelles

#### Entrez vos informations personnelles

Remarque : Vous aurez la possibilité de modifier ces informations ultérieurement.

Prénom légal \*

Nom de famille légal ★

|   | Pacultati  |
|---|------------|
| 0 | Facultatif |
|   | 3          |

Date de naissance \*

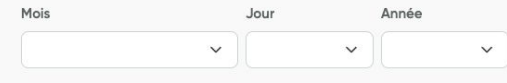

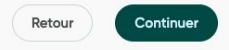

0

#### Comment nous utilisons les noms légaux et préférés

Votre nom préféré est celui que vous aimeriez être appelé sur notre plateforme. Pour en savoir plus sur les endroits où nous utilisons les noms légaux, visitez notre centre d'aide.

En savoir plus sur le centre d'aide 🗗

## **Étape 8:** Entrez vos informations personnelles

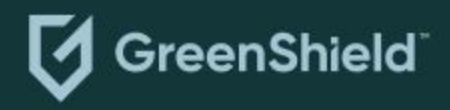

Besoin d'aide? Consultez notre centre d'assistance

#### Entrez vos coordonnées

Remarque : Vous aurez la possibilité de modifier ces informations ultérieurement.

V

Adresse \*

Appartement ou bureau Facultatif

Ville \*

Province ou Territoire \*

Code postal \*

Pays \*

CAN

N° de téléphone Facultatif

Retour Continuer

### Inscription de l'employé \*nouvel utilisateur

Étape 9: Entrez vos coordonnées

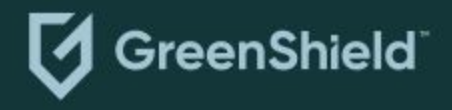

Création d'un mot de passe

#### Créer votre mot de passe

Votre mot de passe doit répondre aux critères suivants :

- Minimum de 8 caractères
- Une majuscule
- Une minuscule
- Un caractère spécial
- · Comprendre au moins un chiffre
- Aucune espace

Nouveau mot de passe \*

Confirmer le mot de passe 🔸

0

0

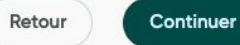

## GreenShield

### Étape 10: Créez votre mot de passe

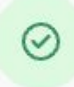

#### Félicitations!

Votre compte a été créé. Connectez-vous pour accéder à votre profil.

Connexion

Besoin d'aide? Consultez notre centre d'assistance

Étape 11: Cliquez sur « Connexion »

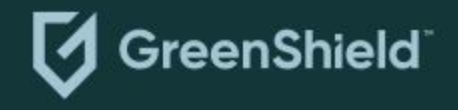

### Inscription de l'employé - Connexion

#### GreenShield +

Courriel

Courriel

Mot de passe Mot de passe Soutien

EN

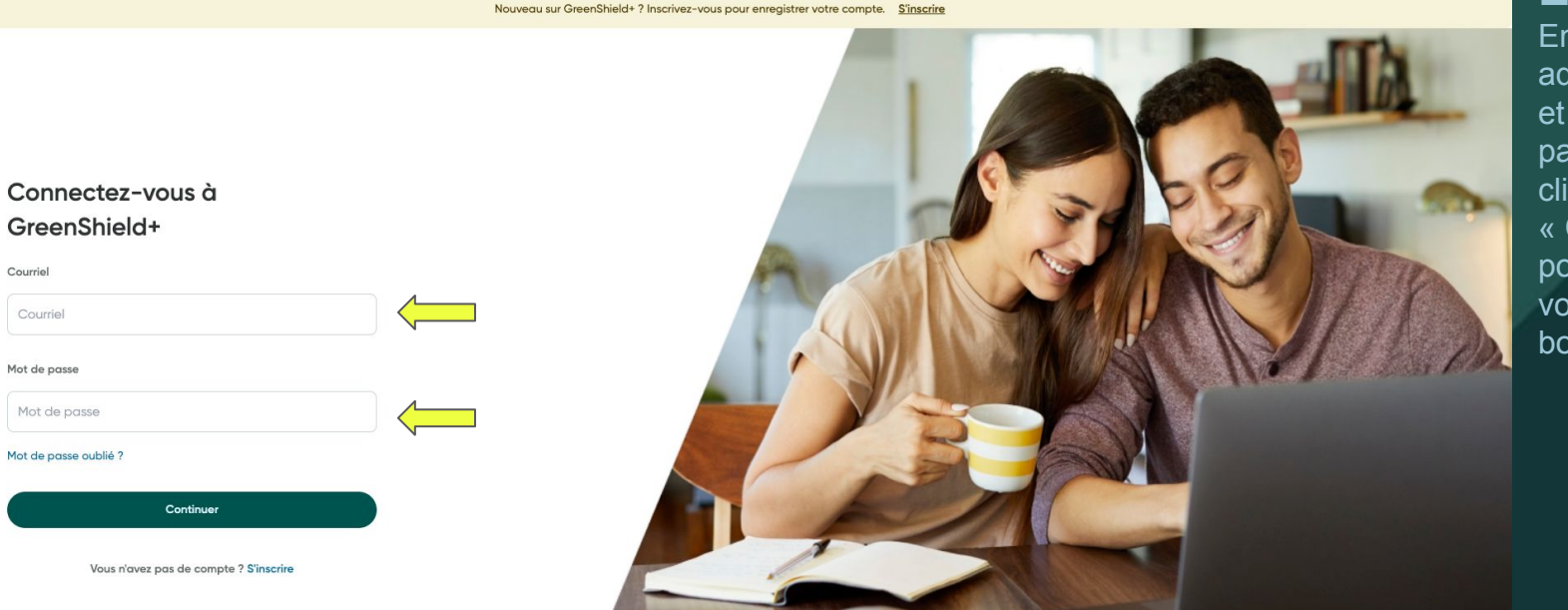

Étape 12: Entrez votre adresse courriel et votre mot de passe, puis cliquez sur « Continuer » pour accéder à votre tableau de bord

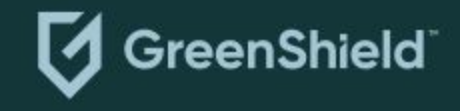